## آموزش نصب OPENVPN CONNECT در سیستم عامل لینوکس

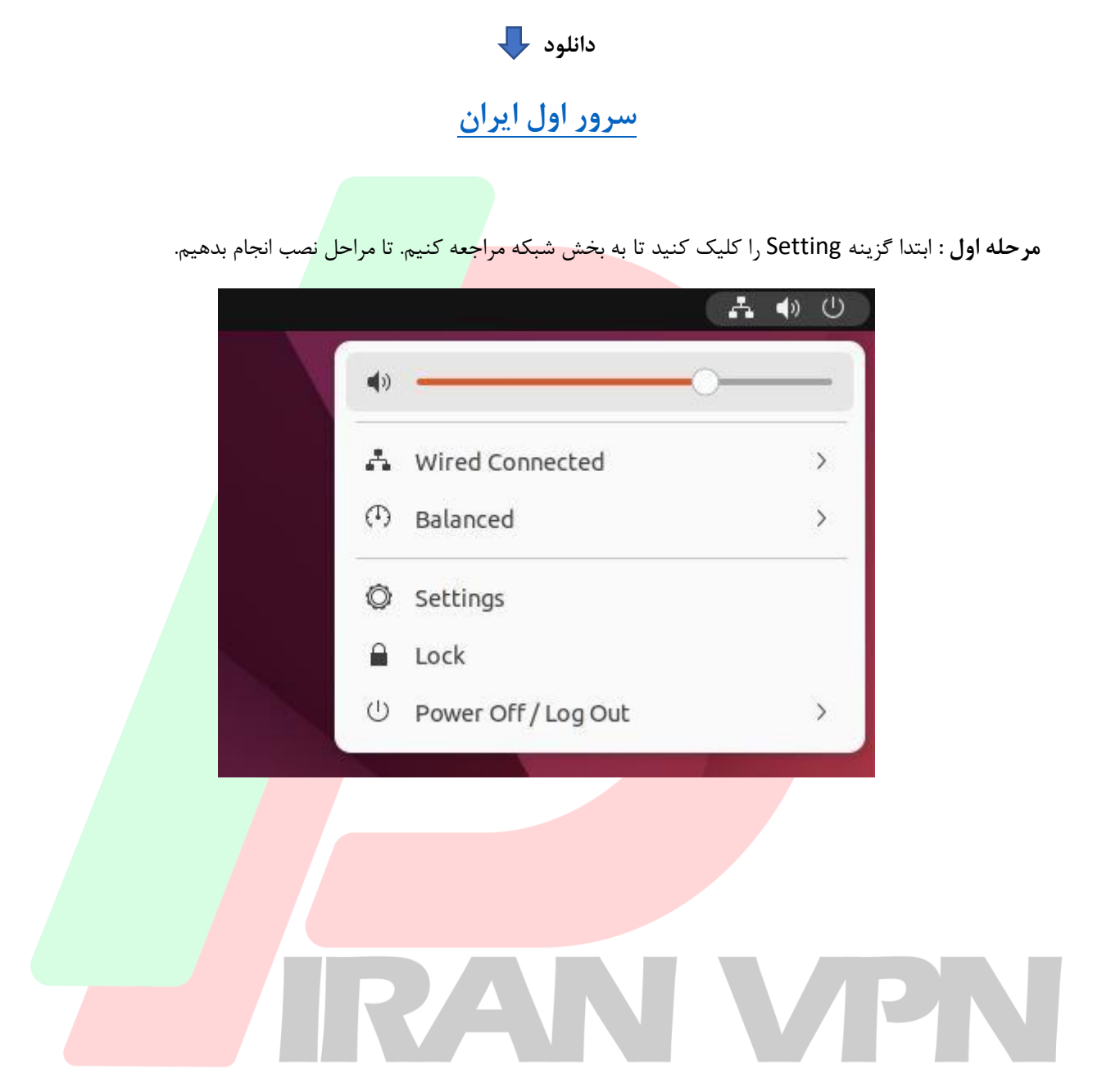

**مرحله دوم :** به بخش Netowrk وارد شوید. و گزینه VPN و علامت مثبت که نشانه اضافه کردن فایل کانفیگ میباشد کلیک کنید.

| Q          | Settings =       | Network – 🗆 🗙         |  |
|------------|------------------|-----------------------|--|
| ۲          | Network          | wired                 |  |
| *          | Bluetooth        | Wiled                 |  |
| Ţ          | Background       | Connected - 1000 Mb/s |  |
| Þ          | Appearance       | VPN +                 |  |
| Ů          | Notifications    |                       |  |
| Q          | Search           |                       |  |
| Q          | Multitasking     | Network Proxy Off     |  |
|            | Applications >   |                       |  |
| A          | Privacy >        |                       |  |
| ۵          | Online Accounts  |                       |  |
| ¢          | Sharing          |                       |  |
| Л          | Sound            |                       |  |
| $^{\odot}$ | Power            |                       |  |
| Ş          | Displays         |                       |  |
| Ö          | Mouse & Touchpad |                       |  |
|            | Keyboard         |                       |  |
|            | Printers         |                       |  |

مرحله سوم : گزینه ..I<mark>mport from f</mark>ile را کلیک کنید تا مراحل اضافه کردن <mark>فایل کانف</mark>یگ برای شما نمایش داده شود.

| OpenVPN               |                                  |   |
|-----------------------|----------------------------------|---|
| Compatible with the O | penVPN server.                   | 1 |
| Point-to-Point Tunr   | neling Protocol (PPTP)           |   |
| Compatible with Micro | soft and other PPTP VPN servers. |   |
| Import from file      |                                  |   |
|                       |                                  |   |
|                       |                                  |   |

**مرحله چهارم :** به مسیری که فایل را ذخیره کردید مراجعه کنید و فایل کانفیگ (سرور) انتخاب کنید و گزینه open را کلیک کنید تا به openvpn اضافه شود.

| Cancel            | Select file to import      | Q Open                   |
|-------------------|----------------------------|--------------------------|
| () Recent         | ✓ G iran-upn.com Desktop > |                          |
| 습i Home           | Name                       | Size 🗸 Type Modified     |
| Documents         | server1-iran-vpn.ovpn      | 13:42 دوشنبه 5.1 kB Text |
| Downloads         |                            |                          |
| 🎵 Music           |                            |                          |
| Pictures          |                            |                          |
| 🖯 Videos          |                            |                          |
|                   |                            |                          |
| 🖬 Floppy Disk     |                            |                          |
| ⊚ Ubuntu 2 🔺      |                            |                          |
| + Other Locations |                            |                          |
|                   |                            |                          |
|                   |                            |                          |
|                   |                            |                          |
|                   |                            |                          |
|                   |                            |                          |
|                   |                            |                          |
|                   |                            |                          |
|                   |                            |                          |
|                   |                            |                          |
|                   |                            |                          |

مرحله پنجم: username,password خود را که از سایت دریافت کردید وارد کنید و گزینه Add را بزنید.

| Id | entity IPv4 IPv   | 6                                |    |  |
|----|-------------------|----------------------------------|----|--|
|    | Name server1-iran | -vpn                             |    |  |
|    | General           |                                  |    |  |
|    | Gateway           | server1.iran-vpn.com:80          |    |  |
|    | Authentication    |                                  |    |  |
|    | Туре              | Password with Certificates (TLS) | ~  |  |
|    | User name         | test                             |    |  |
|    | Password          |                                  | 20 |  |
|    | CA certificate    | server1-iran-vpn-ca.pem          | Ē  |  |
|    | User certificate  | server1-iran-vpn-cert.pem        | Ē  |  |
|    | User private key  | server1-iran-vpn-key.pem         | Ē  |  |
|    | User key password |                                  | Ŕ  |  |
|    |                   | Show passwords                   |    |  |

**مرحله ششم :** حالا گزینه خاموش روشن کلیک کنید تا به وی پی ان ایران متصل شوید.

| Connected - 1000 Mb/s |     |
|-----------------------|-----|
| /PN                   | +   |
| server1-iran-vpn VPN  |     |
| Network Proxy         | Off |

**مرحله هفتم** : تبریک شما با <mark>موفقیت کانکت ش</mark>دید و میتوانید تمامی سا<mark>یت های ا</mark>یرانی و دولتی دسترسی داشته باشید.

| Activiti | es 🔘 Settings                                                                                                    |                       | دسامبر 6 15:36 | <b>赤 晒 </b> ● |
|----------|----------------------------------------------------------------------------------------------------|-----------------------|----------------|---------------|
| 6        | Q Settings =                                                                                                    | Network               | x              |               |
|          | 💮 Network                                                                                                    | Wired                 | +              |               |
|          | Bluetooth                                                                                                    | Considered (2020.00%) |                |               |
|          | Background                                                                                                    | Connected - 1000 Mb/s |                |               |
|          | Appearance                                                                                                    | VPN                   | +              |               |
| 0        | A Notifications                                                                                                    | server1-iran-vpn VPN  |                |               |
|          | Q Search                                                                                                    |                       |                |               |
|          | 🖳 Multitasking                                                                                                    | Network Proxy         | off            |               |
| A        | III Applications                                                                                                    |                       | A.             |               |
| ?        | Privacy >                                                                                                    |                       |                |               |
|          | <ul> <li>Online Accounts</li> </ul>                                                                                                    |                       |                |               |
|          | « Sharing                                                                                                    |                       |                |               |
| $\odot$  | ∬ Sound                                                                                                    |                       |                |               |
|          | Power                                                                                                    |                       |                |               |
|          | Displays                                                                                                    |                       |                |               |
|          |                                                                                                    |                       |                | Home          |
|          | Printers                                                                                                    |                       |                |               |
| 63       | The second second secon |                       |                |               |
|          |                                                                                                    |                       |                |               |
|          |                                                                                                    |                       |                |               |